| сосуслуги «Справка об отсутствии судимости»                                                                                         |
|----------------------------------------------------------------------------------------------------|
| 1. Войдите в личный кабинет, нажав: 🕶 Личный кабинет                                                                                |
| 2. Войдите в каталог ведомств, нажав Ведомства                                                                                      |
| 3. Выберите в списке ведомств                                                                                                    |
| 4. Выберите услугу Справка об отсутствии судимости и Начать                                                                         |
| 5. Выберите формат справки В каком виде нужна справка?<br>(бумажная, электронная, с апостилем)                                      |
| 6. Отметьте на кого заказывается справка и нажмите                                                                                  |
| 7. Проверьте данные (ФИО, паспорт, телефон, адрес электронной почты) Верно                                                          |
| 8. В случае если Вы когда-либо меняли ФИО<br>Вы меняли фамилию, имя или отчество?, отметьте изменившиеся данные.                    |
| > Далее                                                                                                    |
| 9. Вы проживали в других регионах России?, если да, укажите все регионы проживания                                                  |
| <b>10.</b> Приготовьте свой паспорт, необходимо сфотографировать и загрузить 2-3 стр, страницы с регистрацией и семейным положением |
| 11. Выберите подразделение для подачи заявления                                                                                     |
| 12. Отправьте заявление нажав                                                                                                    |

13. Готовая справка будет отражена в личном кабинете